# TopSpy.cz®

# Manuál Dveřní kukátko s WiFi kamerou DOOR-1 Tuya

## Obsah

- 1. Schéma
- 2. Vložení MicroSD karty
- 3. Instalace aplikace Tuya Smart
- 4. Párování s aplikací Tuya Smart
- 5. Ovládání přes aplikaci
- 6. Zaostření obrazu
- 7. Montáž
- 8. Reset

Upozornění: Mírné **zahřívání zařízení** během provozu je běžné a **nepředstavuje závadu**.

### 1. Schéma

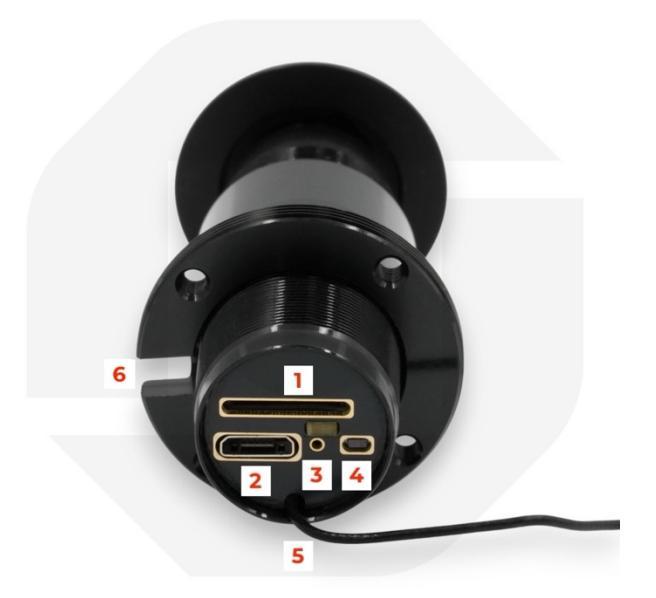

- 1. Slot na MicroSD kartu
- 2. Micro-USB konektor pro napájení
- 3. Provozní LED dioda a reproduktor
- 4. Tlačítko pro reset
- 5. WiFi anténa

Další techniku koupíte na TopSpy.cz

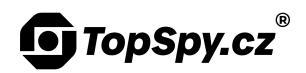

6. Otvor na vyvedení WiFi antény a napájecího kabelu

#### 2. Vložení MicroSD karty

Odšroubujte zadní kryt kamery. Vložte paměťovou kartu tak, aby kontakty směřovaly k Micro-USB konektoru. Zasuňte kartu, dokud neuslyšíte zacvaknutí.

#### 3. Instalace aplikace Tuya Smart

Na svém mobilním telefonu v obchodě "Google Play" nebo "App Store" vyhledejte aplikaci "**Tuya Smart**". Případně **naskenujte QR kód** níže.

QR kód pro stažení aplikace:

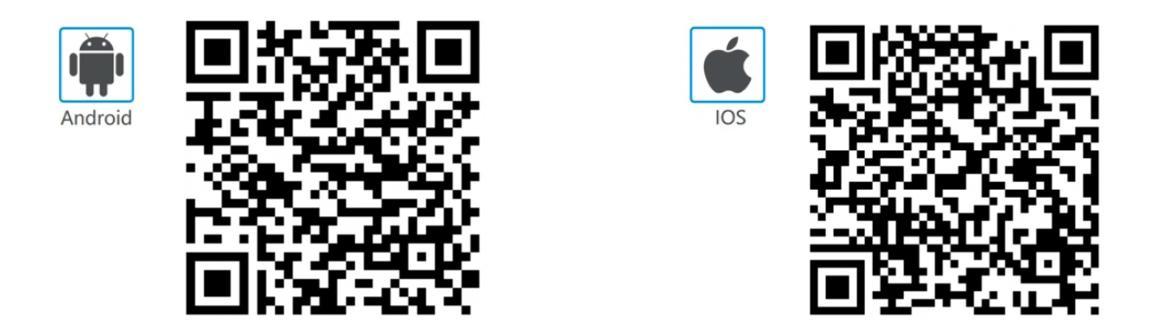

Nainstalujte aplikaci a udělte ji požadovaná oprávnění. V případě výzvy aplikaci aktualizujte pro zajištění správné funkčnosti.

Přihlaste se buď svým Google účtem kliknutím na tlačítko "Přihlásit se s existujícím účtem", nebo si vytvořte nový účet kliknutím na tlačítko "Registrovat". Pokud vytváříte nový účet, zadejte svůj email, zadejte ověřovací kód z emailu a vytvořte si heslo. Udělte aplikaci požadovaná oprávnění.

#### 4. Párování s aplikací Tuya Smart

Ujistěte se, že **kamera i mobilní telefon** mají dostatečný **signál vaší WiFi** sítě. Pokud se připojení nezdaří, přemístěte kameru i mobilní telefon **blíže** ke svému WiFi routeru.

V aplikaci na záložce "**Můj domov**" klikněte vpravo nahoře na tlačítko **+** a následně na "**Add Device**". **Zapněte Bluetooth** kliknutím na tlačítko "**Turn on now**" a "**Povolit**". V případě výzvy udělte aplikaci požadovaná oprávnění tlačítkem "**Continue**".

**Odšroubujte** zadní kryt kamery. **Připojte** zařízení Micro-USB kabelem do běžného 5V USB adaptéru. Resetovací jehlou dlouze (cca 6 sekund) **podržte resetovací tlačítko** na kameře. Ozve se zvukový signál. **Uvolněte** resetovací tlačítko.

Ikona kamery se po chvíli zobrazí v aplikaci, **klikněte** na ni. V případě výzvy vyberte svou **WiFi síť**, zadejte heslo a klikněte na tlačítko "**Další**".

Po úspěšném připojení uvidíte v aplikaci kameru "**Security Camera**". Kameru můžete přejmenovat hned nebo později v nastavení. Pokračujte kliknutím na

# TopSpy.cz®

tlačítko "**Dokončeno**". V aplikaci nyní uvidíte **živý přenos** z kamery. Kameru kdykoliv naleznete v seznamu na záložce "**Můj domov**".

# 5. Ovládání přes aplikaci

Možnosti nahrávání, přehrávání záznamů, detekci pohybu, časový rozvrh, živý přenos, notifikace a další funkce nastavte v **aplikaci Tuya Smart**. Viz **samostatný manuál k aplikaci**.

# 6. Zaostření obrazu

Šroubovákem **uvolněte šroubek** za čočkou na dílu s kukátkem. Spusťte v aplikaci živý přenos a **zaostřete otáčením čočky**, dokud nebude obraz ostrý:

- Po směru hodinových ručiček: zaostření na delší vzdálenost
- Proti směru hodinových ručiček: zaostření na kratší vzdálenost

Upozornění: **neotáčejte příliš proti směru** hodinových ručiček, poté se čočka uvolní.

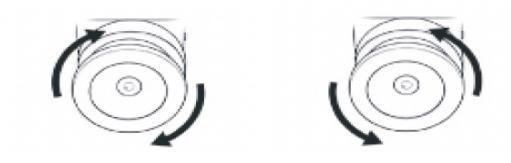

Po zaostření **utáhněte šroubek** za čočkou.

# 7. Montáž

Upozornění: zařízení funguje pouze při trvalém napájení.

Upozornění: zařízení pasuje do otvoru o průměru 23 mm a tloušťce 25-80 mm.

**Rozmontujte zařízení** na 3 díly: odšroubujte zadní kryt. Následně vyšroubujte střední díl.

Zvenku dveří protáhněte díl s kukátkem. Natočte díl s kukátkem tak, aby byl slot na MicroSD kartu ve vodorovné poloze a nad Micro-USB konektorem.

Našroubujte **zevnitř střední díl** (dílem s kukátkem už neotáčejte) a **utáhněte** ho, aby oba díly držely ve dveřích. **Zkontrolujte na živém přenosu** v aplikaci, že je kukátko ve správné poloze.

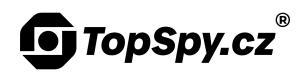

Připojte napájecí Micro-USB kabel. Protáhněte otvorem (6) WiFi anténu i napájecí kabel a přidržte je, aby zůstaly vyvedené při nasazení zadního krytu. Našroubujte zadní kryt. Připojte napájecí kabel do běžného 5V USB adaptéru.

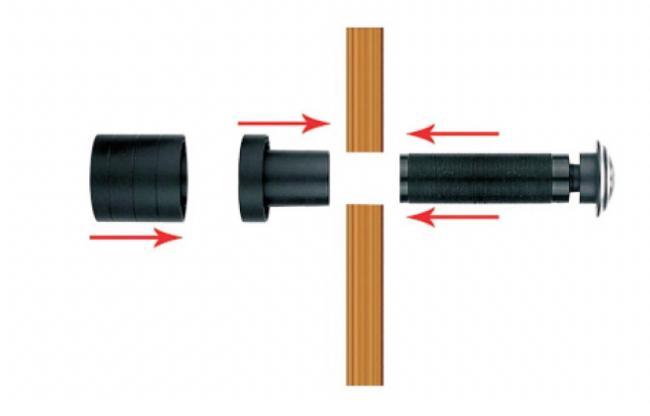

#### 8. Reset

Resetovací **jehlou** dlouze (aspoň 6 sekund) podržte tlačítko pro **reset**. Následně kameru znovu připojte v aplikaci.